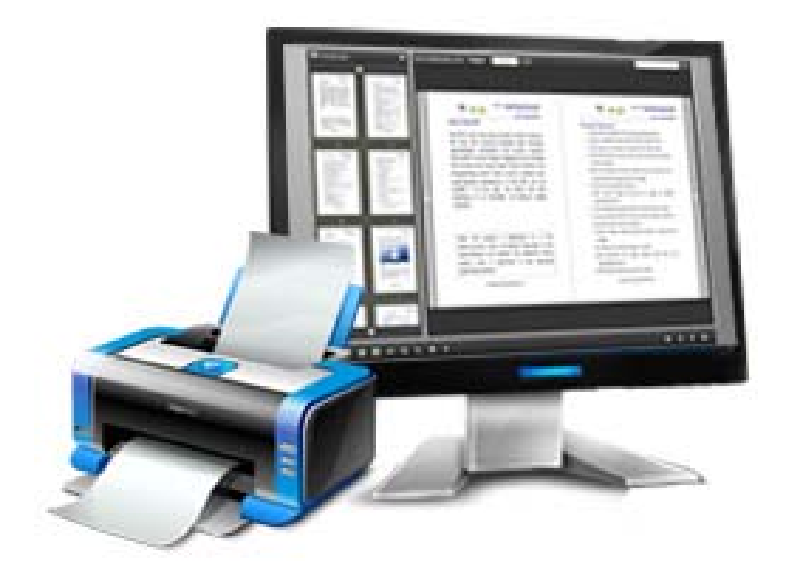

# WWW.FLIPPING-BOOK-MAKER.COM

FLIPPING BOOK PRINTER

Create your flipping book from Printable files

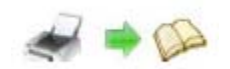

### **About Flipping Book Printer**

Flipping Book Printer is a quick way to create Adobe Flash-based page-flipping ebooks from any kind of printable documents. Imagine being able to use the virtual printer to print Microsoft Word documents, Powerpoint presentations, Adobe PDF documents, Web page or even from your application to digital booklets, brochures and catalogs that behave like actual paper books without any programming work! Once you've created your page-flipping masterpiece in Flipping Book Printer, you can publish it to the web, via email, and even distribute it on CD-ROM, all without paying royalties!

Note: This product is distributed on a "Try before-you-buy" basis. All features described in this documentation are enabled. The registered version doesn't insert a watermark in your generated page-flipping eBooks.

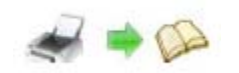

## **Product features**

- Print any printable files to an Adobe© Flash<sup>®</sup> based page-flipping eBook.
- 2. Output in 4 different formats: HTML, EXE, Zip and Burn to CD.

HTML allows you to upload to a website to be viewed online.

EXE and Zip allow you to send to your user by email to be viewed on

their computer.

Burn to CD allows you to burn to disk so you can send your user physical media for viewing on their computer.

- 3. The program as a virtual printer installs.
- Provide multiple templates (default provided or download from website).
- 5. Define your language for flash.
- Work with any type of printable file: DOC/DOCX, PPT/PPTX, XLS/XLSX, PDF, PUB, DWG, HTML/MHTML. TXT and more.
- 7. Print form web site or your application.
- 8. Preview the output effect instantly.
- 9. Add password to protect your page flipping book.
- 10. Add and edit bookmark.
- 11. Add watermarks text, image, dynamic date/ time.

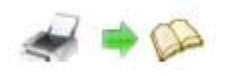

- 12. Define titles, keywords and other metadata.
- 13. Define titles, icon, window size for EXE page-flipping ebooks.
- 14. Define book margin size manually.
- 15. Insert background music, always play or define times.
- 16. Set background color and image.
- 17. Set book reading from right to left (such as Arabic).
- 18. Choose hard cover for eBooks.
- 19. Set page-flipping time manually.
- 20. Customize toolbar buttons to set permissions for downloading, printing, sharing and more.
- 21. Set colors for toolbar, book cover, book shadows, bookmarks and more.
- 22. Set open window for link pages.
- 23. Set scale for zoom-in function.
- 24. Trigger another application after creating page-flipping eBook.
- 25. Printing to page-flipping eBook in default folder directly without showing saving option.
- 26. Change page layout of output page-flipping ebooks: put two or more pages on one sheet.
- 27. Set on DPI or Quality to produce proper images with high quality but small size.
- 28. Export and save settings for future uses.

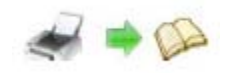

# Page-flipping eBook features

With the page-flipping ebook you have created, your user will be able to:

- 1. Drag the corner to flip a page.
- 2. Click page shadows to flip a page.
- 3. Input login password to view eBook content.
- 4. Auto-view flipbook repeatedly.
- 5. Auto-flip eBooks after loading.
- 6. View page thumbnails.
- 7. Use button to control page, such as Previous, Next, First, Last etc.
- 8. Flip pages automatically.
- 9. View page-flipping ebook full screen.
- 10. Search whole eBook.
- 11. Print out the whole ebook or a range of pages directly.
- 12. Download the uploaded page-flipping eBook from web site directly.
- 13. Double-click to zoom in or zoom out.
- 14. Zoom in/ out both pages.
- 15. Share eBook url via email.
- 16. Open or close page-turning sound.
- 17. View eBook with pre-loading needed pages to open quickly, do not need to wait all pages loaded.
- 18. Open to a certain page in Browser by adding a suffix like this: index.html?pageIndex=4.

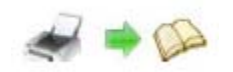

# **Quick Start**

1. Open the document you want to convert, click "Print" command and Flip Printer choose Flipping Book Printer: 2. After entering into setting interface, click to set watermark. page number, trigger event, save option, page layout and flash settings; 3. Enter into template setting interface to define parameters for eBooks, such as Book, Tool Bar, Bookmarks, and then click the "Apply Change" (2 icon 4. Click "Convert to Flipping Book" icon 🧕 to enter into Output interface; 💓 💿 ".<u>h</u>tml 5. Choose Output Type from HTML, ZIP and EXE, here take as example; Browse.. to set Output Folder as "E:\ ", input File Name as 6. Click "Flip Printer Instruction"; Convert icon to output created page-flipping eBook. 7. At last. click

You can open the "flipbook" folder in "E:\ ", there are three files in this folder:

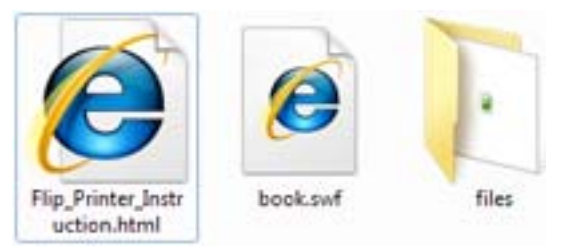

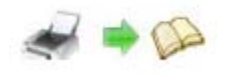

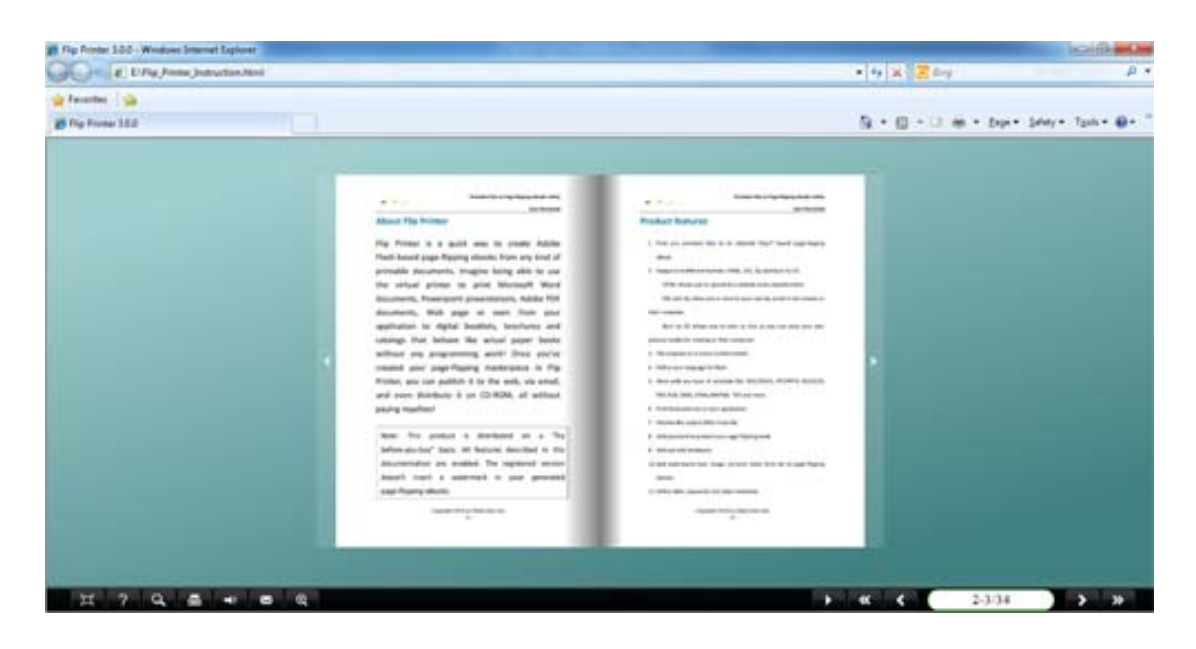

Open the "Flip\_Printer\_Instruction.html" file to view your created page-flipping book via Web Browser, such as Internet Explorer, Google Chrome, Firefox, etc.

# Interfaces

There are some main interfaces you will see while using Flipping Book Printer as below shows: **Choose Printer**, **Application Options**, **Template** 

Settings, Language Option, and Output.

You can enter into each page to get clear instructions for every detail option.

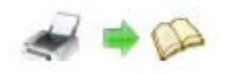

#### **Choose Printer** Ι.

After opening the file you want to print into page-flipping eBook, click "Print" command, then you will enter into the Choose Printer interface (here take Word 2007 print interface as reference):

| Name:                                                                                                    | -                                                                         | FlippingBo                                                                                              | ook Prin                         | ter                  | -          | Properties   |
|----------------------------------------------------------------------------------------------------|---------------------------------------------------------------------------|----------------------------------------------------------------------------------------------------|----------------------------------|----------------------|------------|--------------|
| Status:<br>Type:<br>Where:<br>Comment:                                                                                | Idle<br>Flip Prin<br>Flip Prin<br>Flip Prin                               | ter<br>ter:<br>ter                                                                                      |                                  |                      |            | Fing Printer |
| Page range                                                                                                    |                                                                           |                                                                                                    |                                  | Copies               |            |              |
| <ul> <li>All</li> <li>Curren</li> <li>Pages:</li> <li>Type p<br/>ranges<br/>from ti<br/>section<br/>or p1s</li> </ul> | t page<br>page numb<br>separate<br>ne start o<br>n. For exa<br>1, p1s2, p | Selection<br>bers and/or page<br>of by commas co<br>f the document of<br>mple, type 1, 3,<br>o 1s3-p8s3 | e<br>bunting<br>or the<br>, 5–12 | Number of copies:    | 1 🗘        |              |
| Print <u>w</u> hat:                                                                                                   | Docume                                                                    | nt                                                                                                    | -                                | Zoom                 |            |              |
| rint:                                                                                                    | All page                                                                  | s in <mark>ran</mark> ge                                                                                | •                                | Pages per sheet:     | 1 page     | -            |
|                                                                                                    |                                                                           |                                                                                                    |                                  | Scale to paper size: | No Scaling | -            |

### Panel Description:

#### **1. Choose Printer**

After installing Flipping Book Printer, the tool will be listed in the interface of "Printers and Faxes":

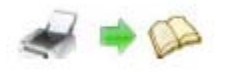

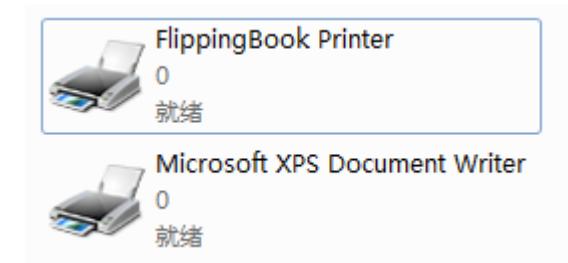

#### 2. Other Options

You can define page range, copies, properties, paper/ quality etc. before printings;

#### 3. Start Print

Click "OK" to enter into Flipping Book Printer application options and template setting interface. (Just preview applied effect on first 10 pages.)

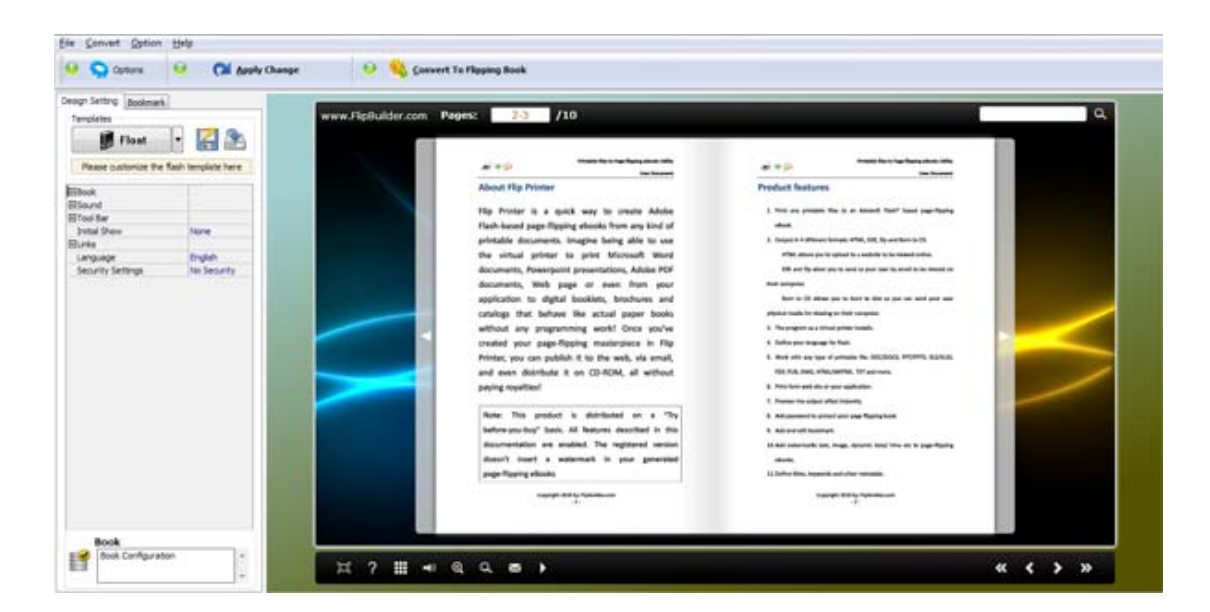

### **II.** Application Options

Click icon in setting interface to enter into Flipping Book Printer Option interface:

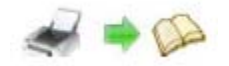

| Option                     |                             | -              | -                  | -        | -             | and the second second | ×            |
|----------------------------|-----------------------------|----------------|--------------------|----------|---------------|-----------------------|--------------|
|                            | Flippi                      | ngBo           | ok Pri             | nte      | er Opti       | ion                   |              |
| Watermark Page Number ]    | rigger Event After Printing | Save Option    | Page Layout        | Elash    | Render Engine |                       |              |
| Place a d                  | custom text or image Water  | mark(Stamp) to | o output flash fli | ping boo | ok            |                       | and a        |
| Watermark Name             |                             | Туре           |                    |          |               |                       | -            |
| Text - CONFIDENTIAL        |                             | Text           |                    |          |               |                       |              |
| A Text - FINAL             |                             | Text           |                    |          |               |                       |              |
| A Text - COMPLETED         |                             | Text           |                    |          |               |                       |              |
| A Text - DRAFT             |                             | Text           |                    |          |               |                       | = <u>A</u> L |
| A Text - FOR PUBLIC REL    | EASE                        | Text           |                    |          |               |                       | ·••·         |
| A Text - INFORMATION (     | DNLY                        | Text           |                    |          |               |                       | 25           |
| A Text - NOT FOR PUBLIC    | CRELEASE                    | Text           |                    |          |               |                       |              |
| A Text - NOT APPROVED      |                             | Text           |                    |          |               |                       | ×            |
| A Text - Company(Tile)     |                             | Text           |                    |          |               |                       |              |
| A Text - LOGO (left-top)   |                             | Text           |                    |          |               |                       | 4            |
| A Text - LOGO (Right-Top   | o)                          | Text           |                    |          |               |                       |              |
| A Text - LOGO (Left-Bott   | om)                         | Text           |                    |          |               |                       | 1            |
| A Text - LOGO (Right-Bot   | ttom)                       | Text           |                    |          |               |                       | 1000         |
| A Text - Dynamic - (title) |                             | Text           |                    |          |               |                       |              |
| About Help                 |                             |                |                    |          |               | Ok                    | ]            |

#### 1. Watermark

Check watermark option Applying Watermark to choose default watermarks like "Text - CONFIDENTIAl" or "Image - LOGO", or edit new text or image watermarks:

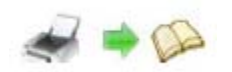

|                                                                    | P vot req annuals ::                                                                                                    |                    |
|--------------------------------------------------------------------|----------------------------------------------------------------------------------------------------|--------------------|
|                                                                    | & Add Foot Watermark                                                                                                    |                    |
|                                                                    | Text faire                                                                                                    |                    |
|                                                                    | Steel Levi Lineviak                                                                                                    |                    |
|                                                                    | Tept Fage Rangedisek game                                                                                                    |                    |
|                                                                    | Text Properties                                                                                                    |                    |
|                                                                    | Dro M micha                                                                                                    |                    |
|                                                                    | 2m 24 🔅 24m 🔛 🗮                                                                                                    |                    |
|                                                                    | the King Diper Diperte                                                                                                    |                    |
|                                                                    | feetLivest                                                                                                    |                    |
|                                                                    | und a                                                                                                    |                    |
|                                                                    | Encode on her (c) and (c)                                                                                                    |                    |
|                                                                    | Pastan nivergen invegen                                                                                                    |                    |
|                                                                    | FFR EMAN                                                                                                    |                    |
|                                                                    | 2 * * what is send if                                                                                                    |                    |
|                                                                    | K M A press a C                                                                                                    | Page-Ripping +Book |
|                                                                    | Sectored                                                                                                    |                    |
|                                                                    | factor the second second                                                                                                    |                    |
| Edit                                                               | Assess 8 2 Degree                                                                                                    |                    |
| And the lot of the                                                 |                                                                                                    |                    |
|                                                                    | / min                                                                                                    |                    |
| Add text stamp                                                     | John -                                                                                                    |                    |
| Add text stamp                                                     | Som                                                                                                    |                    |
| Add text stamp<br>Add image star                                   | John Composition Composition                                                                                                    |                    |
| Add text stamp<br>Add image star                                   | Prim                                                                                                    |                    |
| Add text stamp<br>Add image star<br>Delete                         | Add Image Waterwark Add Image Waterwark Page Water                                                                                                    |                    |
| Add text stamp<br>Add image stam<br>Delete<br>Move down            | Add Image Welenwelt Add Image Welenwelt Image Texture Image Texture Imag                                                                                                    |                    |
| Add text stamp<br>Add image stan<br>Delete<br>Move down            | AM Inge Watenast<br>AM Inge Watenast<br>Ange Inge Watenast<br>Page Inge Watenast<br>Inge Inge Watenast<br>Inge Inge Watenast<br>Inge Inge Watenast                                                                                                    |                    |
| Add text stamp<br>Add image stan<br>Delete<br>Move down<br>Move up | Add Integr Waterwark Add Integr Waterwark Proprime Specific Trap Function Specific Trap Function Specific Trap Fun                                                                                                    |                    |
| Add text stamp<br>Add image stan<br>Delete<br>Move down<br>Move up | Add Inage Welenand<br>Add Inage Welenand<br>Prop Traje<br>Spec: Traje Traje Traje<br>Spec: Traje Traje Traje<br>Spec: Traje Traje Traje<br>Spec: Traje Traje Traje<br>Spec: Traje Traje Traje<br>Spec: Traje Traje Traje<br>Spec: Traje Traje Traje<br>Spec: Traje Traje Traje<br>Spec: Traje Traje<br>Spec: Traje Traje Traje<br>Spec: Traje Traje Traje Traje<br>Spec: Traje Traje Traje Traje Traje<br>Spec: Traje Traje Traje Traje Traje Traje<br>Spec: Traje Traje Traje Traje Traje Traje Traje<br>Spec: Traje Traje Tr                                                                                                    |                    |
| Add text stamp<br>Add image stan<br>Delete<br>Move down<br>Move up |                                                                                                    |                    |
| Add text stamp<br>Add image stam<br>Delete<br>Move down<br>Move up | Add Image Watermark<br>Add Image Watermark<br>Proprime<br>Spec: Image Teammark<br>Spec: Image Teammark<br>Spec: Image T                                                                                                    |                    |
| Add text stamp<br>Add image stan<br>Delete<br>Move down<br>Move up | Add Image Halemank<br>Add Image Halemank<br>Page Tage<br>Tage Tage Tage<br>Tage Tage Tage<br>Tage Tage Tage<br>Tage Tage Tage<br>Tage Tage<br>Tage<br>Tage Tage<br>Tage<br>Tag                                                                                                    |                    |
| Add text stamp<br>Add image stam<br>Delete<br>Move down<br>Move up | Add Inage Webmack  Add Image Webmack  Add Image Webmack  Prop Frage  Desp Frage Testmack  Prop Frage  Desp Frage  Desp Frage Desp Frage  Desp Frage  Desp Frage  Desp Frage  Desp Frage Desp Frage Desp                                                                                                    |                    |
| Add text stamp<br>Add image stan<br>Delete<br>Move down<br>Move up | Add Design Webeneek  Add Design Webeneek  Page Test Design Test Design  Design Test Design  Design Test Design Test  Design Test Design Test  Design Test Design Test  Design Test Design Test  Design Test Design Test  Design Test Design Test  Design Test Design Test  Design Test Design Test  Design Test Design Test Design Test  Design Test Design Test Design Test Design Test  Design Test Design Test Design Test Design Test  Design Test Design Test Design Test Design Test  Design Test Design Test Design Test Design Test Design Test  Design Test Design Test Design Test Design Test Design Test  Design Test Design Test Design                                                                                                    |                    |
| Add text stamp<br>Add image stan<br>Delete<br>Move down<br>Move up | Add Design Webeneek     Add Design Webeneek     Add Design Webeneek     Add Design Webeneek     Propr from     gen: Inge Transmer     gen: Inge Transmer     gen: Inge Transmer     gen: Inge Transmer     gen: Inge Transmer     gen: Inge Transmer     gen: Inge Transmer     gen: Inge Transmer     gen: Inge Transmer     gen: Inge Transmer     gen: Inge Transmer     gen: Inge Transmer     gen: Inge Transmer     gen: Inge Transmer                                                                                                    |                    |
| Add text stamp<br>Add image stan<br>Delete<br>Move down<br>Move up | Add Inage Watewards Add Inage Watewards Add Inage Watewards Prop Frame Desp Frame Text Desp Frame Text Desp Fr                                                                                                    |                    |
| Add text stamp<br>Add image stam<br>Delete<br>Move down<br>Move up | Add Design Watermark<br>Prop New<br>Prop New<br>Prop |                    |
| Add text stamp<br>Add image stan<br>Delete<br>Move down<br>Move up | Add Droge Watermark      Add Droge Watermark      Add Droge Watermark      Proprime      proc. Inspir transment      proc.      proge State      proc.      proc.      proc                                                                                                    | <b>V</b>           |
| Add text stamp<br>Add image stan<br>Delete<br>Move down<br>Move up | Add Integr Halemank  Add Integr Halemank  Add Integr Halemank  Proprime  Proprime Proprime Proprime Pro                                                                                                    |                    |
| Add text stamp<br>Add image stan<br>Delete<br>Move down<br>Move up | Add Design Wedenweit      Add Design Wedenweit      Add Design Wedenweit      Prophises      prophise      prophise      pr                                                                                                    |                    |

#### 2. Page Number

Select "Page Number" on the top bar, and then check the option set number types, number properties and so on:

Add page number to output file

| Add pag    | ge number to output file | Preview:                              |
|------------|--------------------------|---------------------------------------|
| Page begin | 1                        |                                       |
| Page end   | 999999                   |                                       |
| Offset:    | 1                        |                                       |
| Number t   | ype                      |                                       |
| Number     | er                       |                                       |
| Roman      | n number (IV)            |                                       |
| Roman      | number (iv)              |                                       |
| Position:  | Middle bottom 👻          |                                       |
| Prefix:    | Page                     | · · · · · · · · · · · · · · · · · · · |
| Font:      | 🗸 Courier 🗸 🗸            |                                       |
| Size:      | 12 💌                     |                                       |
| Color:     | EXAMPLE                  | Page 1                                |

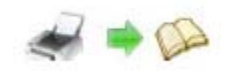

#### 3. Trigger Event After Printing

Select "Trigger Event After Printing" to set what application to run automatically after the printing

finishes, check the option Run Application After Printing, the default action is "Open the flash flipping book":

| Run Applica | tion After Printing         |         |
|-------------|-----------------------------|---------|
|             |                             |         |
| Open the f  | las <u>h</u> flipping book. |         |
| Application | :                           | Browse. |
|             |                             |         |

#### 4. Save Option

If you want to print your file into flipbook directly without choose output format and

output path, check this option I po not show save as dialog, then define output type,

output path and options in below interface:

| Output type                         |        |          |
|-------------------------------------|--------|----------|
| 🌍 e • html                          | 🔿 *.zp | A O Texe |
| Path                                |        |          |
| Output Folder: E:\                  |        | Browse Q |
| File Name: Filp_Printer_Instruction | .exe   | Advance  |
| Options                             |        |          |
| HTML Title: Flip Printer 3.0.0      |        |          |

#### 5. Page Layout

**User Document** 

If you want to put two or more pages into one sheet of flipbook, you can set page layout (Num per Page and Margin):

| Page layogt                                                 | Preview |   |
|-------------------------------------------------------------|---------|---|
| Num per page 2  Gutter size X: 1 Inch Gutter size Y: 0 Inch |         |   |
| Order:      Horizontal      Vertical                        |         | - |
| Margin (04.3 inch)<br>Top: 0 Inch                           | 1       | 2 |
| Left: 0 Inch Reset Right: 0 Inch                            |         |   |

#### 6. Flash

You can set page range which you want to convert, output page quality and enable search:

All pages
 Convert all pages to page-flipping eBook;
 Custom range: 2-5
 Example: 1,3,5,9-21

Convert defined range page;

There are five types of "Page Quality" you can choose:

| High quality large file size 🔹  |
|---------------------------------|
| Higher quality larger file size |
| High quality large file size    |
| Medium quality medium file size |
| Low quality small file size     |
| Lower quality smaller file size |
|                                 |
| Enable search                   |
| Check this option 🖳             |

#### 7. Render Engine

New version 3.0.0 provides 3 different render engines for you to create higher quality page-flipping eBooks, click "Options->Application Options" to enter into "Render Engine" interface:

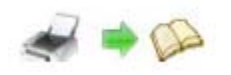

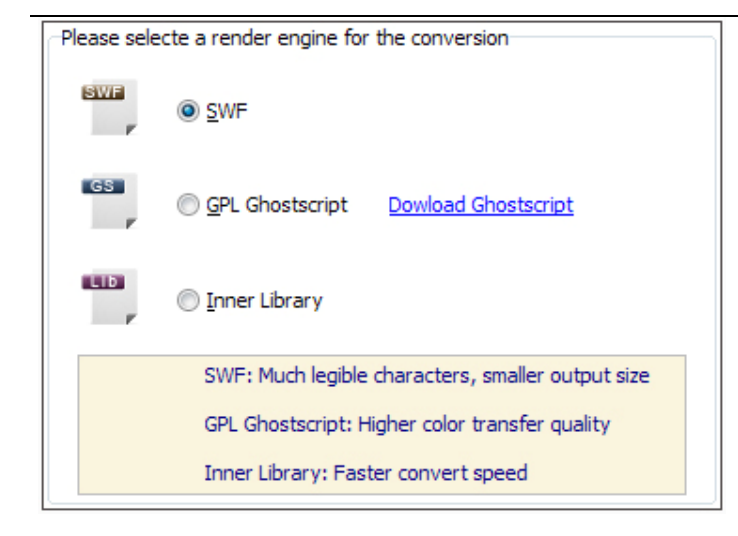

SWF: Much legible characters, smaller output size; GPL Ghostscript: Higher color transfer quality; Inner Library: Faster convert speed.

(Change option when file converted failed)

#### **Template Settings Interface: III**.

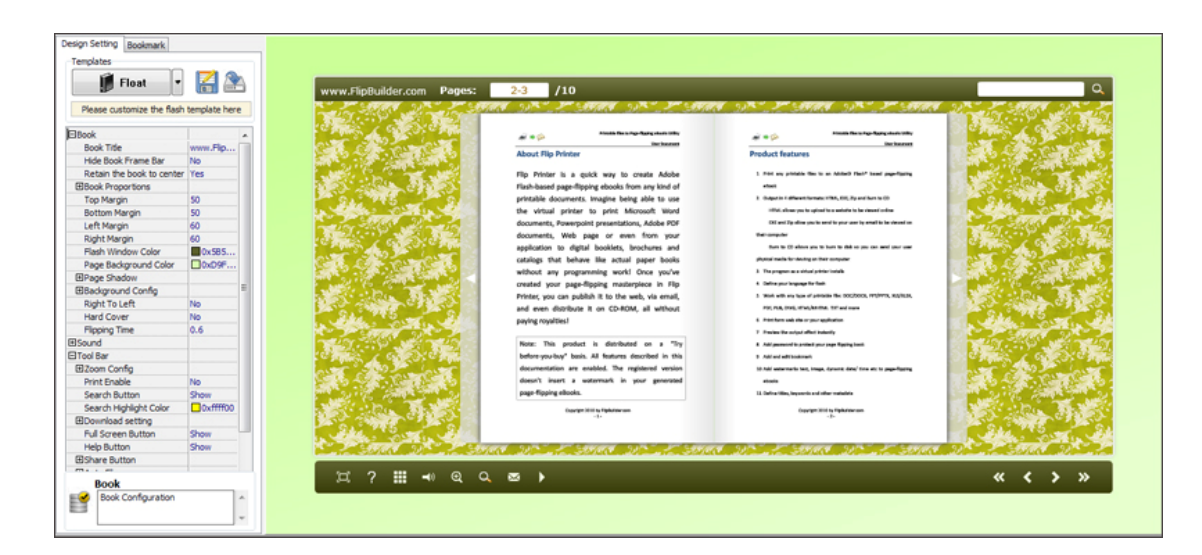

The new V3.0.0 provides three different templates at present: Classical, Float

and Spread.

Each template contains some unique settings, the below instructions will

show you details.

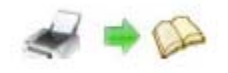

#### The design setting interface contains below main parts:

Choose Template Book Sound Tool Bar Initial Show Bookmark Language Security Settings

### Panel Description:

#### 1. Choose Template

Click

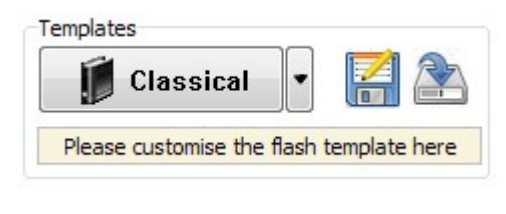

📕 Classical

icon to select templates from below interface:

| Choose a fip<br>(More and m               | book template here. (Double-click to make a<br>ore templates will be provided in future.) | quick selection)  | Get More Themes Ori | Ine |
|-------------------------------------------|-------------------------------------------------------------------------------------------|-------------------|---------------------|-----|
| Templates<br>Classical<br>Float<br>Spread |                                                                                           |                   |                     |     |
|                                           | Blank                                                                                     | Blues             | Colorful            |     |
|                                           |                                                                                           |                   |                     |     |
|                                           | Dazzle                                                                                    | Florid            | Flow-red            |     |
|                                           |                                                                                           | I II RITHM BUTTLE |                     |     |
| Befresh                                   |                                                                                           |                   | QK Ceno             | el  |

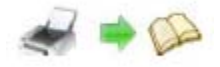

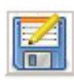

Click this icon is to save current settings as a TXT file for later uses;

Click this icon is to import stored setting file at once.

#### 2. Book Panel

| ⊟Book                     |           |
|---------------------------|-----------|
| Book Title                | www.FlipB |
| Hide Book Frame Bar       | No        |
| Retain the book to center | No        |
| ⊞Book Proportions         |           |
| Top Margin                | 10        |
| Bottom Margin             | 10        |
| Left Margin               | 60        |
| Right Margin              | 60        |
| Flash Window Color        | 0x021A25  |
| Page Background Color     | 0xffffff  |
| ⊡Page Shadow              |           |
| Background Config         |           |
| Right To Left             | No        |
| Hard Cover                | No        |
| Flipping Time             | 0.6       |

(1) Book Title (only can be set in Float Template)

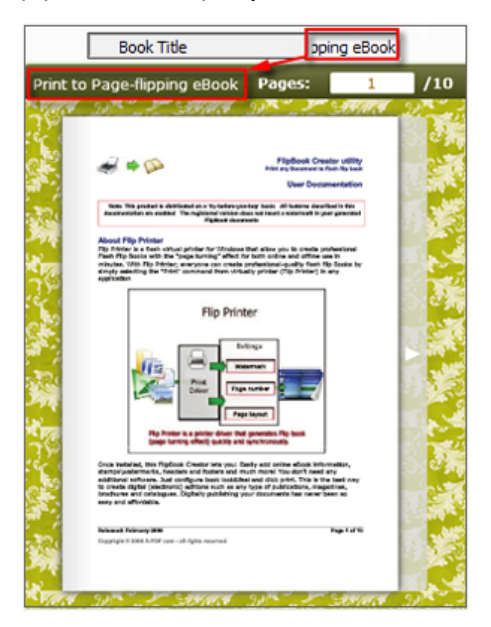

Customize book title for showing on the top of your flipbook.

#### (2) Hide Book Frame Bar

Hide Book Frame Bar Yes 💌

If don't want to show the book frame bar, choose "Yes" in this option.

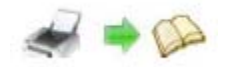

#### (3) Retain the book to center

Retain the book to center Yes •

If you select "No" in this option, the eBook will be shown on the right-side. This setting is for embedding special background image, such as advertisement or company log.

#### (4) Book Proportions

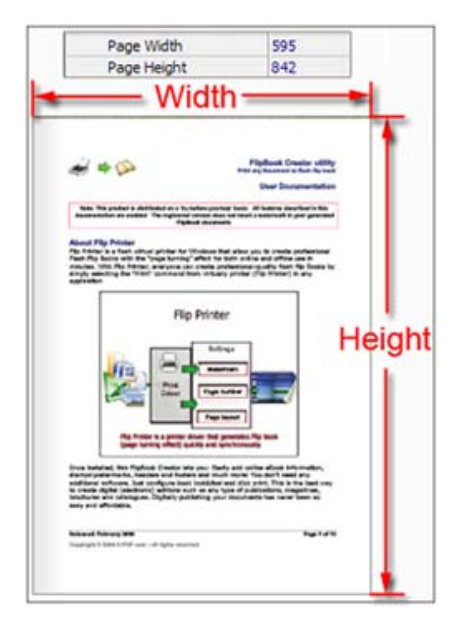

Please note that the values are not fixed in pixels or inches, they just represent a ratio for "Page Width: Page Height", and the book size will be changed depend on your Explorer Window Size.

#### (5) Book Margin

A. Book Margin (set in Classical Template):

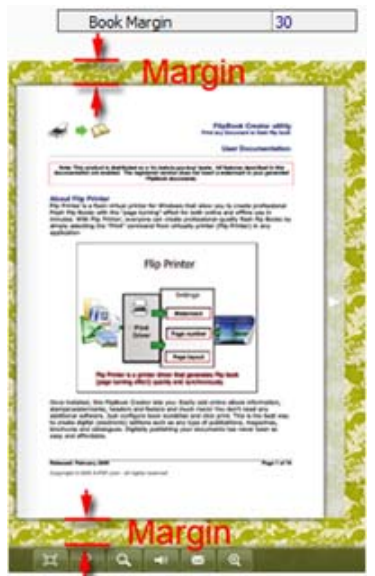

"Book Margin" refers to the distance between the book and the toolbar.

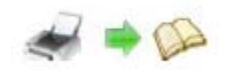

#### B. Top/ Bottom/ Left/ Right Margin (set in Float/ Spread Template):

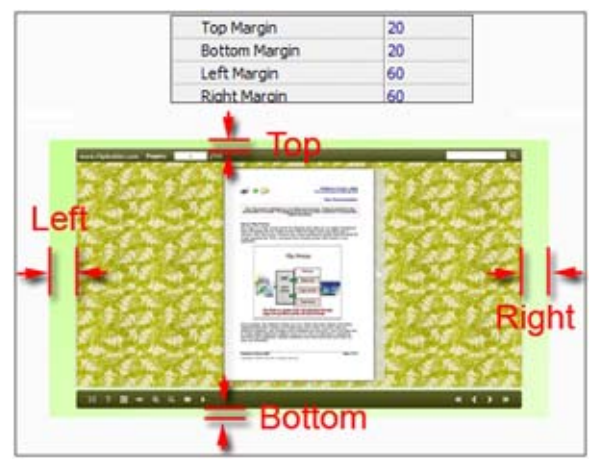

#### (6) Flash Window Color

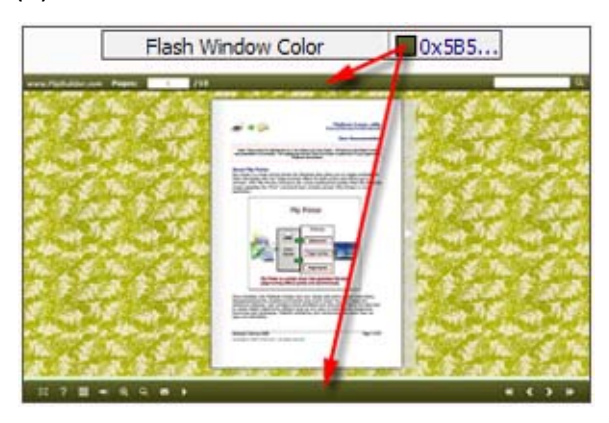

This color will be applied on all flash windows, such as the book window, "Help" window, "Print" window and so on.

(7) Page Background Color

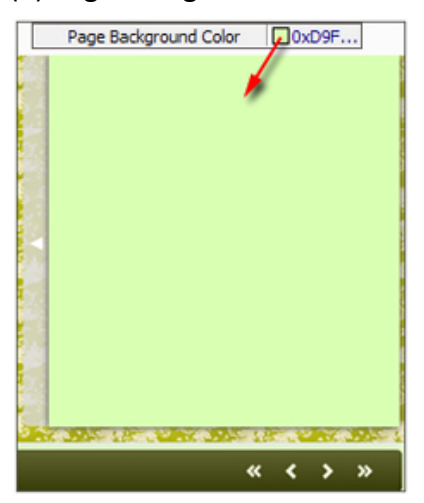

When load pages, or if the page number of your PPT file is odd, then the page (the last page) will show with the "Page Background Color".

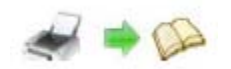

#### (8) Page Shadow

|                        | EPage Shadow                                                                                                    |              |                       |            |
|------------------------|----------------------------------------------------------------------------------------------------|--------------|-----------------------|------------|
|                        | Left page Shado                                                                                                    | w            | 100                   |            |
|                        | Right page Shad                                                                                                    | ow           | 50                    |            |
|                        | Page Shadow Op                                                                                                    | acity        | 0.4                   |            |
| eft S                  | Shadow                                                                                                    | •            |                       |            |
|                        | -355278.45                                                                                                    | -            | e 4                   | the second |
|                        |                                                                                                    | 2012         | 4.                    |            |
|                        |                                                                                                    |              |                       |            |
| NAME OF TAXABLE PARTY. | un de la anticipa de la calacter<br>Recepto de la defensa de la defensa de la defensa de la defensa de la defensa<br>Nova |              |                       |            |
| 101944                 |                                                                                                    |              | a ang ta Passan dist. |            |
|                        |                                                                                                    | State Income |                       | 100101     |

The value also takes the value of Book Proportions as reference, and the value interval of "Page Shadow Opacity" is " $0^{1}$ ", the larger value refers to the deeper shadow color.

#### (9) Background Config

A. Background Color:

| Gradient Color A<br>Gradient Color B<br>Gradient Color B<br>90<br>Gradient Color A                                                                                                    | Backgro | und Color   |       |
|----------------------------------------------------------------------------------------------------|---------|-------------|-------|
| Gradient Color B<br>Gradient Angle 90<br>Cradient Color A                                                                                                    | Gradie  | ent Color A | 0x86A |
| Gradient Angle 90<br>Gradient Color A<br>Color A<br>Co | Gradie  | ent Color B | 0xE6F |
| Cradient Color A                                                                                                    | Gradie  | ent Angle   | 90    |
|                                                                                                    |         |             |       |

Define background for your flipbook with gradient color or pure color (the same color for "Gradient Color A" and "Gradient Color B"). Gradient Angle is the angle between the two colors.

B. Background Image setting in Classical and Spread templates:

|                                                                                                    | ⊟Backg         | round Image                                                                                                    |                                                                                                    |       |
|----------------------------------------------------------------------------------------------------|----------------|----------------------------------------------------------------------------------------------------|----------------------------------------------------------------------------------------------------|-------|
|                                                                                                    | Image File     |                                                                                                    | ngUrl.jpg                                                                                                    |       |
|                                                                                                    | Image position |                                                                                                    | Fill                                                                                                    |       |
|                                                                                                    | 141            |                                                                                                    |                                                                                                    |       |
|                                                                                                    | 1.4.4          | All And Control of Control of Con |                                                                                                    |       |
|                                                                                                    | 1              |                                                                                                    |                                                                                                    |       |
|                                                                                                    | 140            | Barradov, M. Malar, Sangara, S. Kao, and J. Sangara, S. Kao, and J. Sangara, S. Sangara, Sangara, Sangara, Sangara, Sangara    |                                                                                                    |       |
| and the second second s | Carl Charles   | and the second second second second second second second second second second second second second second second                                                                                                    | Constant of the local division of the local division of the local | 20222 |

Click the icon """ to choose background image from your computer, and there are 11 kinds of "Image Position" for you to choose: Scale to fit, Fill, Top Left, Top Center, Top Right, Middle Left, Middle Center, Middle Right, Bottom Left, Bottom Center and Bottom Right.

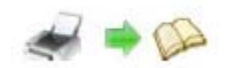

#### C. Background Image setting in Float template:

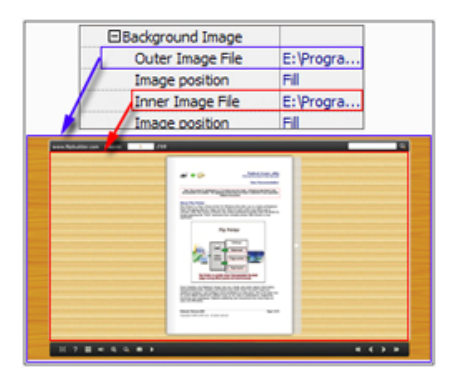

The Float template enables you to add two background images: Outer Image and Inner Image. You can make Inner background image to show special information, such as advertisement or company logo, etc. There are also 11 kinds of "Image Position" for you to choose: Scale to fit, Fill, Top Left, Top Center, Top Right, Middle Left, Middle Center, Middle Right, Bottom Left, Bottom Center and Bottom Right.

#### (10) Right to Left

If the language of your file is read from right to left (such as Arabic), then choose "Yes" in "Right to Left" option:

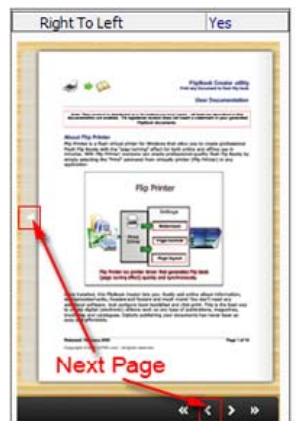

#### (11) Hard Cover

If you want create hard cover effect (a book bound with rigid protective covers) for your flipbook, choose "Yes" in "Hard Cover" option:

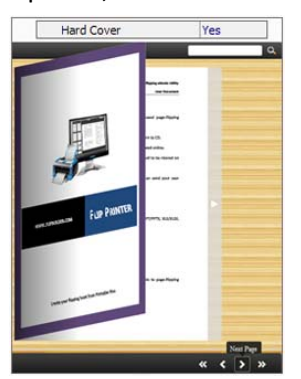

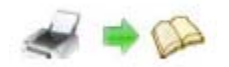

#### (12) Flipping time

Sets page flipping time in seconds according to your needs. (Recommended second value is 0.6): Flipping Time 0.6

#### 3. Sound Panel

| ⊡Sound       |           |
|--------------|-----------|
| Enable Sound | Enable    |
| Sound File   | nple3.mp3 |
| Sound Loops  | -1        |

If you want to add background sound to your flipbook, such as a song or other audio file, set "Enable Sound->Enable", then click "" icon to choose "Sound File" from your computer, then set "Sound Loops", "-1" stands for playing the sound file all the time while viewing flipbook, other value (N>0) stands for the times of playing the sound file.

| 4. Tool Bar              |          |
|--------------------------|----------|
| 🖃 Tool Bar               |          |
| Tool bar                 | Show     |
| Bar Color                | 0x000000 |
| Icon Color               | 0xffffff |
|                          |          |
| Print Enable             | Yes      |
| Search Button            | Show     |
| Search Highlight Color   | 0xffff00 |
|                          |          |
| Full Screen Button       | Show     |
| Full Screen Without Tool | No       |
| Help Button              | Show     |
|                          |          |
| ⊞ Auto Flip              |          |

#### (1) Tool bar (only in Classical Template)

Tool bar Show

Show or Hide Tool bar in created flipbook.

| (2) | lcon | Color | • |
|-----|------|-------|---|
|-----|------|-------|---|

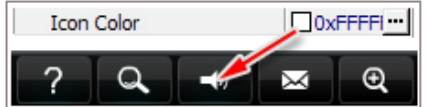

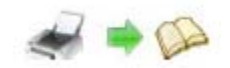

### (3) Zoom Config

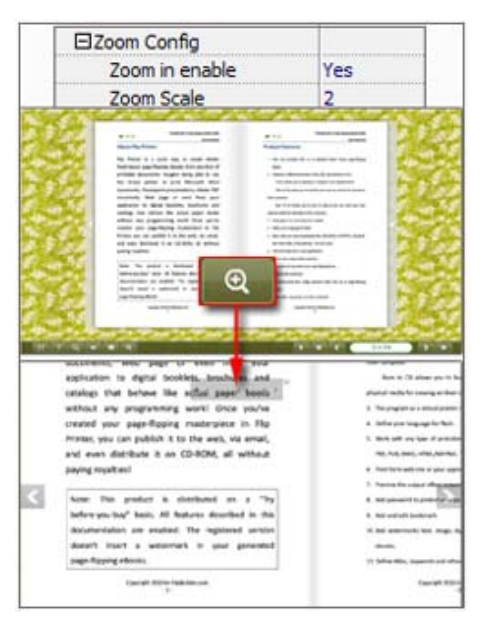

To Enable Zoon In functionality, choose "Yes" in "Zoon in enable", then set "Zoom Scale", the value is the times between zoomed page size and the current page size.

#### (4) Print Enable

| Print Enable                                  | 2                                        | 'es                   |          |                            |
|-----------------------------------------------|------------------------------------------|-----------------------|----------|----------------------------|
| Choose "Yes"                                  | in "Print Ena                            | ble", then click icon | to set p | print page range as below: |
| a Print                                       |                                          |                       |          |                            |
| Print All Pa     Print Curree     Print Range | ges<br>nt Page<br>e<br>Example: 2,5,8-26 | Print .               |          |                            |

(5) Search Button:

| Search Button          | Show     |
|------------------------|----------|
| Search Highlight Color | 0xffff00 |

Select "Show" in "Search Button" (make sure you have check "Enable Search" option in "Flipping Book Printer Option" interface), then define "Search Highlight Color", after clicking

"Search" icon will see a popup box to input search words, then click Enter or "Search" button, you will get the below searching result:

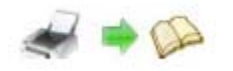

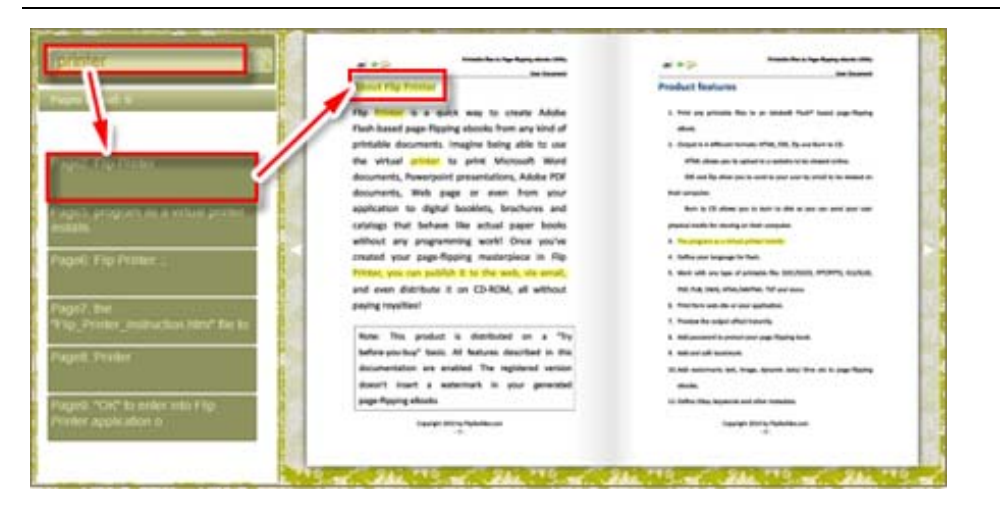

(6) Download setting:

| Download setting |             |
|------------------|-------------|
| Download Enable  | Yes         |
| Download URL     | PPTDemo.ppt |

If you want your flipbook readers to download the PowerPoint file or the flipbook directly from your website, select "Yes" in "Download Enable" option, then input the Download URL directly, you can use absolute path like

"http://Www.flipping-book-maker.com/flip-ppt/example/files/download/FlipPPTDemo.ppt" or relative path like "/files/download/FlipPPTDemo.ppt" (make sure you have uploaded the PPT to the same path).

Then readers can click the icon to download your uploaded PPT file directly.

(7) Full Screen

To enable "Full Screen" functionality in output flipbook, select "Show" in "Full ScreenButton" option:Full Screen ButtonShow

Then you can click icon to view flipbook in Full Screen, click icon or "Esc" button to exit from the Full Screen.

Or if you want to show your flipbook without Tool Bar while showing in Full Screen mode, you can set "No" in "Full Screen without Tool Bar" (just in Classical Template): Full Screen Without Tool... Yes

#### (8) Help Button

To show tips about viewing flipbook, you can set "Show" in "Help Button" option: Help Button Show

Then you can see the button and click to get the tips as below:

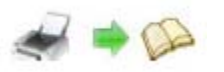

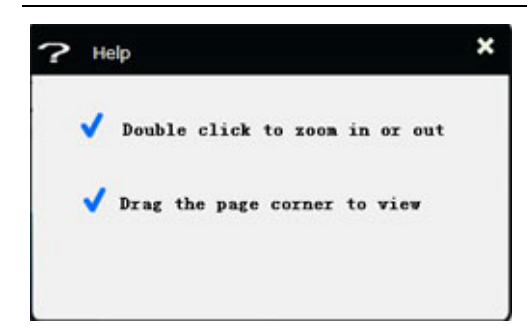

#### (9) Share Button

If you want your flipbook viewers to send the link to their friends or clients, you can add a share button in your flipbook for readers to send out your flipbook link immediately:

| □Share Button |             |
|---------------|-------------|
| Share Button  | Show        |
| Email Subject | Rear my fli |
| Email Body    | {link}      |

L, they will enter into the Email interface with

the link of your flipbook in the Email body.

When the viewers click the share button

#### (10) Auto Flip

| 🗆 Auto Flip             |     |
|-------------------------|-----|
| Enable                  | Yes |
| Flip Interval           | 3   |
| Play Count              | -1  |
| Auto flip when start up | Yes |

To auto flip your eBooks, you can set "Yes" in "Auto Flip->Enable" option; then define the Flip Interval (seconds of staying on each page); the value of "Play Count" stands for the times of auto playing the eBook, and "-1" stands for playing forever (after clicking the Auto Flip

button **I**, the flipbooks will be flipped by staying 3 seconds per page); if you want to auto start and flip the eBook after opening, just set "Auto flip when start up->Yes":

#### 5. Initial Show (set in Float/ Spread Template)

You can show Bookmark panel or Thumbnails panel on the flash page at the beginning, just select "Bookmark" or "Thumbnails" in this option:

For Example, select "Thumbnails": Initial Show Thumbnails

Then you will get flipbook shown with below initial interface:

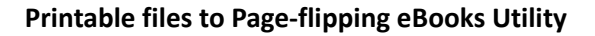

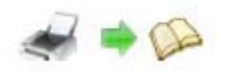

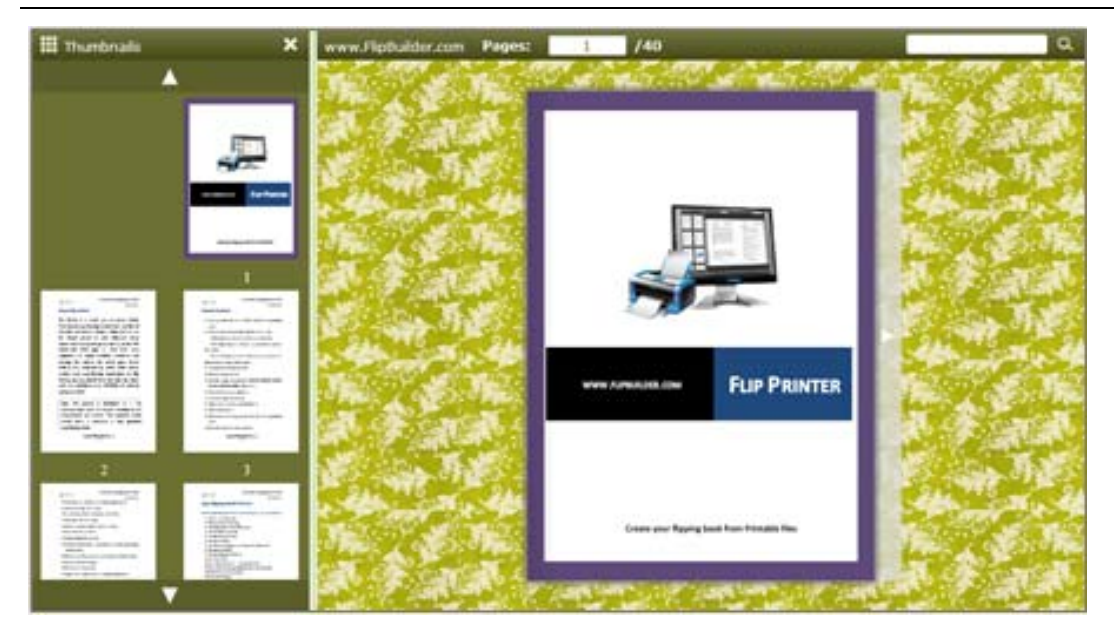

#### 6. Bookmark

| Bookmark                                                                                 |                                | Printer     |   |                   |              |
|------------------------------------------------------------------------------------------|--------------------------------|-------------|---|-------------------|--------------|
| Font color                                                                               | 0x000000                       | R Templates |   |                   |              |
| Background color                                                                         | Doxfffff.                      |             | 1 | _                 |              |
| Background alpha                                                                         | 1                              |             |   |                   | 1.7          |
| Always Show Bookmark                                                                     | False                          |             |   | 14                | 26           |
| Panle Position                                                                           | Left                           |             |   |                   | 100 m        |
| 🖕 🐻 🎓 🔹                                                                                  | *                              | e           |   |                   |              |
| iv van setup bookmarks her                                                               | re<br>Pag                      | 8           |   |                   | Fup Printer  |
| rou ran setup bookmarks her                                                              | re<br>Page<br>1                | 8           |   |                   | Fup Printer  |
| for van setup bookmarks her<br>le<br>verview<br>t stures                                 | re<br>Page<br>1<br>3           | 8           |   |                   | FLIP PRINTER |
| for van setup bookmarks her<br>le<br>le<br>verview<br>stures<br>finiterfaces             | re<br>Page<br>1<br>3<br>6      | 20          |   |                   | Fup Printer  |
| rou an setup bookmarks her<br>le<br>verview<br>I H stures<br>I Interfaces                | re<br>Page<br>1<br>3<br>6<br>6 | 20          |   |                   | Fup Printer  |
| You can setup bookmarks her<br>de<br>verview<br>Verview<br>Verview<br>Printer<br>Options | Pag<br>1<br>3<br>6<br>7        | 20          |   | Contra por Tigang | FUP PRINTER  |

In "Design Setting" panel (only in Classical Template, in other templates, the colors will be adjusted automatically based on your defined flash window color), you can set "Font color", "Background color", "Background alpha" (refers to the background opacity, value interval: 0~1, "0" stands for the background is totally transparent), "Always Show Bookmark->True/ False" and "Panel Position->Left/ Right".

In "Bookmark" panel, you can create new bookmarks for your flipbook, you can add bookmarks even sub-bookmarks here, click "Add" icons and then input "Title" and "Page".

When click the bookmark button **the second second s** 

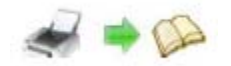

#### 7. Language

| Language | English   | Ŧ |
|----------|-----------|---|
| Landaade | Lingilari |   |

You can set language for showing tools or tips in your created flipbook, and here is the specialized instruction page for setting the "Language Option".

#### 8. Security Settings

| Security Settings | Single Pass ••• |
|-------------------|-----------------|
|-------------------|-----------------|

If you want to protect your flash books with passwords, you can click "..." icon to enter into "Flash Security Config" interface:

| Note:<br>Single Passwor         | rd option means that users n                           | eed the password to view   | r the flash book. |
|---------------------------------|--------------------------------------------------------|----------------------------|-------------------|
| Exclude Front<br>viewed without | Pages option is to set a page<br>t inputting password. | e number, all latter pages | can't be          |
| Security Type                   |                                                        |                            |                   |
| 0                               | No Security                                            |                            |                   |
| 1111                            | Single Password:                                       | 123456                     |                   |
|                                 |                                                        |                            |                   |
| Protect Page Rar                | nge                                                    |                            |                   |
|                                 | Al Pages                                               |                            |                   |
|                                 | C Exclude Front Pages                                  | 0                          |                   |
|                                 |                                                        |                            |                   |
|                                 |                                                        |                            |                   |
|                                 |                                                        | QK                         | Close             |

Select "Security Type->Single Password", and input passwords into the box (there is no restriction on password format at present). You can also set "Protect Page Range" as "All Pages" or the latter pages after a defined page number. (Tips: The program utilize RC4 algorithm to protect eBook pages, the eBook content pages will show nothing without permission.)

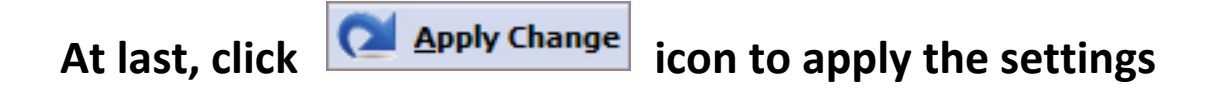

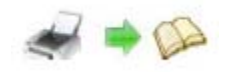

#### Language Options Interface IV.

Click "Option->Flash Language", you will enter into the Language Settings interface as below shows:

| U Incid           | iguoge wiii b | e ist in the nasi | n template secongs |          |         | -       |
|-------------------|---------------|-------------------|--------------------|----------|---------|---------|
| nguage Name:      | English       | •]                | 1 New Language     | 🔀 Delete | Save as | Load    |
| anguage Setting   | s             |                   |                    |          |         |         |
| a hal             |               | Lablad            |                    |          |         | C Edt   |
| Laber             |               | Labieu            |                    |          |         | Ten For |
| First Button      |               | First             |                    |          |         |         |
| Next Page Butto   | n             | Next Page         |                    |          | E       |         |
| Last Button       |               | Last              |                    |          |         |         |
| Previous Page B   | utton         | Previous Pag      | je                 |          |         |         |
| Download Butto    | n             | Download          |                    |          |         |         |
| Print Button      |               | Print             |                    |          |         |         |
| Search Button     |               | Search            |                    |          |         |         |
| Book Mark Butto   | n             | Book Mark         |                    |          |         |         |
| Help Button       |               | Help              |                    |          |         |         |
| Enable FullScree  | n Button      | Enable FullSo     | reen               |          |         |         |
| Disable FullScree | en Button     | Disable FullS     | creen              |          | 100     |         |
| Sound On Putto    | n             | Sound On          |                    |          | (5)     |         |

### Panel Description:

As the tips explaining, the "Labled" column lists the buttons and instructions on Flash books in defined language, and the program provides you five different languages for you to use: English, Chinese Arabic, French and Greek.

| Language Name: | English | - |
|----------------|---------|---|
|                | Arabic  |   |
|                | Chinese |   |
|                | English |   |
|                | French  |   |
|                | Greek   |   |

You can also add other language for your own uses:

| 1. Click the button | 1 Mew Language | and o |
|---------------------|----------------|-------|

define name for the new language:

Click "OK" to save the new language in the list;

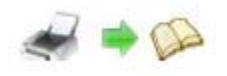

2. Choose the first label and click "Edit" icon, define new language text in "Labeled" box, then click "Save And Edit Next":

| Label                                                                                                    | Labled                                                                                                    |                                                                     | Edit |
|----------------------------------------------------------------------------------------------------|----------------------------------------------------------------------------------------------------|---------------------------------------------------------------------|------|
| First Button                                                                                                    | First                                                                                                    |                                                                     |      |
| Next Page Button<br>Last Button                                                                                                    | Next Page<br>Last                                                                                            | Edti Language Item                                                  |      |
| Previous Page Button<br>Download Button<br>Print Button<br>Search Button<br>Book Mark Button<br>Help Button<br>Enable FullScreen Button<br>Disable FullScreen Button<br>Sound On Button | Previous Pa<br>Download<br>Print<br>Search<br>Book Mark<br>Help<br>Enable Fulls<br>Disable Fulls<br>Sound On | e Edit Language String<br>Label : First Button<br>Labeled; Première |      |
|                                                                                                    |                                                                                                    | Save And Edit Next QK Cancel                                        | Jose |

3. At last, you can get all Labels translated into your new language as the images shows:

| Label                     | Labled                |
|---------------------------|-----------------------|
| First Button              | Première              |
| Next Page Button          | Page suivante         |
| Last Button               | Dernière              |
| Previous Page Button      | Page précédente       |
| Download Button           | Télécharger           |
| Print Button              | Imprimer              |
| Search Button             | Rechercher            |
| Book Mark Button          | Réservez Mark         |
| Help Button               | Aide                  |
| Enable FullScreen Button  | Activer FullScreen    |
| Disable FullScreen Button | Désactiver FullScreen |
| Sound On Button           | Le Sound              |

You can delete unwanted language:

🔀 <u>D</u>elete

Or save your edited new language file as XML or TXT file:

e: Save as...

Load language file saving before for current using:

🔯 <u>L</u>oad...

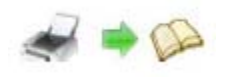

### V. Output Interface:

| Output type         |                    |                           | ~           |      |          |
|---------------------|--------------------|---------------------------|-------------|------|----------|
| Ş                   | 💌 ".html           | .zo                       | GAR © ".exe | 1    |          |
| Path                |                    |                           |             |      |          |
| Output Folder:      | E:\                |                           | Browse      | Qpen |          |
| File Name:          | index              | .html                     |             |      |          |
| Options             |                    |                           |             |      |          |
| HTML <u>T</u> itle: | Microsoft Word     | Flip Printer Manual 3.0.0 | D           | 6    | Advanced |
| Burn to CD          |                    |                           |             |      |          |
| CD Writer           | 0:1:0,G: PLD5      | DVD-ROM DH-16D55 VD       | 15          | +    |          |
| Qisc title:         | ł.                 |                           |             |      |          |
| ∐ <u>Make</u> ita   | automatically play | the flipbook in CD        |             |      |          |
|                     |                    |                           |             |      |          |

### Output types:

#### 1. HTML

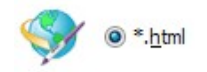

This output type is for uploading created page-flipping ebook onto websites:

You can define HTML Title and other properties by clicking "Advanced" button:

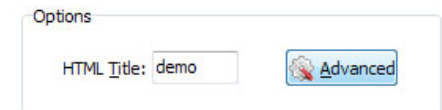

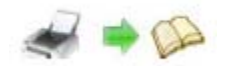

Set Keywords, Description or even Script in the below interface:

| TML Advanced Se | ttings        |                                |                                                                                                    |
|-----------------|---------------|--------------------------------|----------------------------------------------------------------------------------------------------|
| HTML Meta Sett  | ngs           |                                |                                                                                                    |
| <u>T</u> itle:  | Flip Printer  | Manual 3.0.0                   |                                                                                                    |
| Keywords:       | print, conve  | rt, printable files, fip, page | , eBook, flash, online, website, uploac                                                             |
| Description:    | art any print | talbe files to page-flipping e | Books, provide many unique features.                                                                |
|                 |               |                                |                                                                                                    |
| Add Scripts     |               |                                |                                                                                                    |
|                 |               |                                | You can put some trackin<br>code such as Google<br>Analytics here.<br>Need closed <script></script> |

#### 2. ZIP

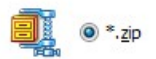

This output type is for compressing the created files into an integral ZIP package which can be sending out as attachment directly. You can also define HTML Advanced Settings by

clicking "Advanced" icon:

Your recipients just need to uncompress the ZIP file and then they can view the HTML flipbook instantly:

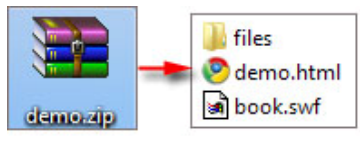

Uncompress

```
3. EXE
```

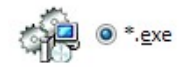

This type is for outputting flipbook as a single executive file, easy storing and easy viewing:

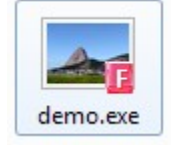

You can also define Icon and Opening Window Size in Advanced Settings:

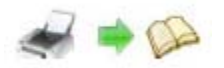

| xe Advanced Settings      |                          |
|---------------------------|--------------------------|
| Exe Window Info           |                          |
| Caption: Flip Printer Ma  | anual 3.0.0              |
| Icon:                     | Refault                  |
|                           | Custom Site US-dity: 800 |
| Maximized                 | Caston are Winner [000   |
| Maximized     Eull Screen | Height: 600              |

You can even burn the output flipbook to CD:

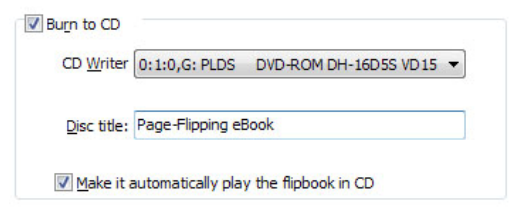

After choosing output type, then check the option "Burn to CD", set "CD Writer", define Convert

"Disc title", at last click button to output flipbook in your defined type.

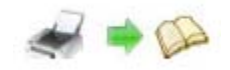

# **License Agreements**

All copyrights to Flipping Book Printer (the Software) are exclusively owned by Flippagemaker.com. For more information, visit our website at <a href="https://www.flipping-book-maker.com">www.flipping-book-maker.com</a> .

Anyone may use this software but all the page-flipping eBooks generated will automatically have a demo watermark on the first page of them. To remove the limitation you must register.

Once registered, the user is granted a non-exclusive license to use the Software on one computer (i.e. a single CPU) at a time. The registered Software may not be rented or leased, but may be permanently transferred, if the person receiving it agrees to terms of this license.

The Software unregistered (trial) version may be freely distributed, provided the distribution package is not modified. No person or company may charge a fee for the distribution of the Software without written permission from the copyright holder.

THE SOFTWARE IS DISTRIBUTED "AS IS". NO WARRANTY OF ANY KIND IS EXPRESSED OR IMPLIED. YOU USE AT YOUR OWN RISK. THE AUTHOR WILL NOT BE LIABLE FOR DATA LOSS, DAMAGES, LOSS OF PROFITS OR ANY OTHER KIND OF LOSS WHILE USING OR MISUSING THIS SOFTWARE.

You may not use, copy, emulate, clone, rent, lease, sell, modify, decompile, disassemble, otherwise reverse engineer, or transfer the licensed Software, or any subset of the licensed Software, except as provided for in this agreement. Any such unauthorized use shall result in immediate and automatic termination of this license and may result in criminal and/or civil prosecution.

All rights not expressly granted here are reserved by Flippagemaker Solution.

Installing and using the Software signifies acceptance of these terms and conditions of the license.

If you do not agree with the terms of this license you must remove the Software files from your storage devices and cease to use the product.

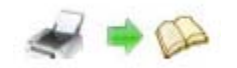

### **How to Order**

Order Online (<u>http://www.flipping-book-maker.com/flipping-book-printer/index.html</u>) or Order Toll Free 1-877-353-7297 (When you order toll free just give the operator the product number of the product you would like).

#### How to purchase online?

- 1. Select a license type above, and click [Buy Now]
- 2. Select the currency that you want to use. (You can also continue shopping)
- 3. Fill billing information and select a payment method. (Your information is safe with us)
- 4. Check the information you filled previously and click "Place Secure Order"

#### Other Order Ways—With Phone/Mail/Fax/Check:

If you are not comfortable ordering online witha credit card, you are welcome to choose an offline order option in the payment section of the order process. We accept mail, fax, wire, and PO (if applicable) ordering options in addition to ordering online. We also provide phone orders through our 24x7 order desk at 1-877-353-7297, or (952) 646-5331 for International Callers.

Please note that all of the offline ordering options do have additional fees for processing. To place an order by mail, fax, wire, and PO (when applicable), use the online form and then choose one of these payment options found in the Payment Method section of the form. Once submitted online, the appropriate information will be provided to you in your web browser to send your payment to us offline.

#### 100% unconditional 30 Day Money Back Guarantee

Want to custom the program or have other questions about purchase? Contact us at <a href="mailto:support@flipping-book-maker.com">support@flipping-book-maker.com</a>.

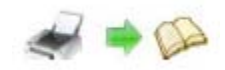

# Support

You can easily search or browse our frequently asked questions, and learn tutorials about products, and get your registration code back. If you don't get a satisfying solution, please contact support team for help.

1. Frequently Asked Questions

You can find answers to questions about technique issues here: <u>http://www.flipping-book-maker.com/</u>

2. Learn tutorial about Flipping Book Printer

We publish a video tutorial which shows you the easy procedure of dealing with Flipping Book Printer, you can view this video to quickly handle the stunning tool:

http://www.flipping-book-maker.com/

3. Get lost license code

Click here to look up the order » (http://www.regnow.com/cs/orderStatus)

You can pull up a copy of your order by entering your email address. After you find your order, you may view its status, view details of your order (including the license key), and obtain the invoice.

4. Contact Us

If you have other questions or requirements, contact us directly through our support Email: <u>mailto:support@flipping-book-maker.com</u>, we will respond you ASAP.

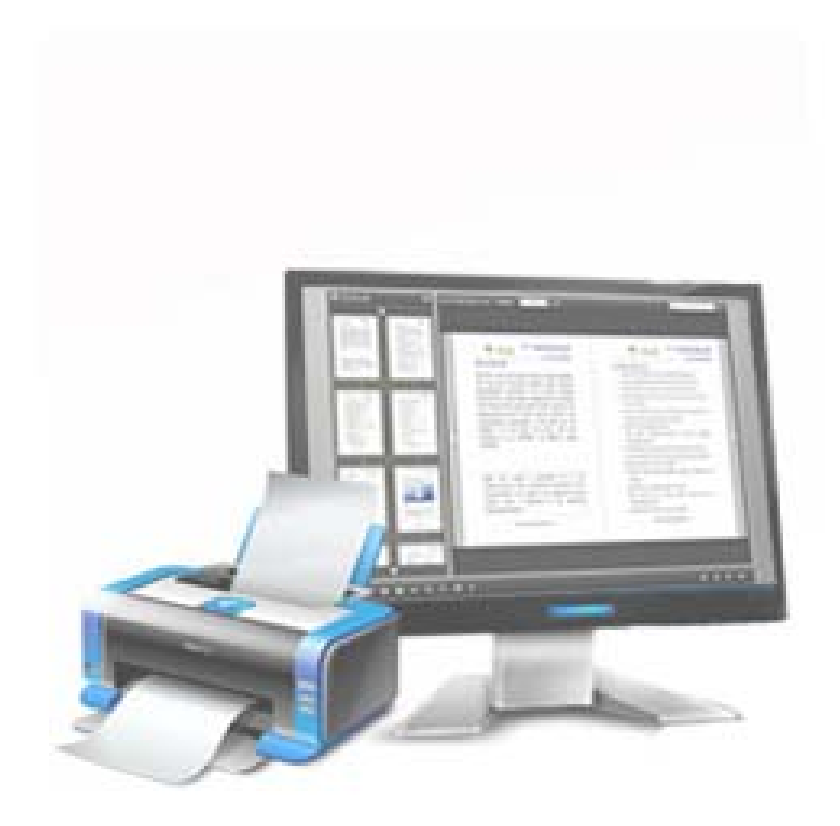

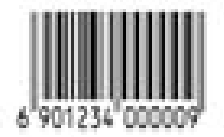